Crésus Faktura

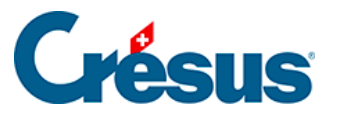

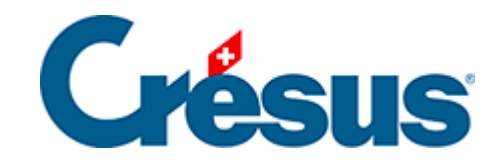

## **Crésus Faktura**

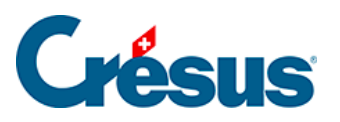

5.6.16 - Statistiken der Datenbank der Bestellungen

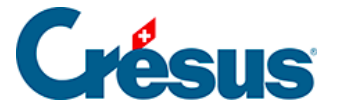

## 5.6.16 - Statistiken der Datenbank der Bestellungen

Mit der Schaltfläche Berichte in der Klappe erhalten Sie Zugriff zu den Statistiken.

Die Option *Ausstehende Beträge, bezahlte Totale* startet die in § 7.7.5 beschriebenen Statistiken.

Die Option *Entwicklung der Dokumente* zeigt eine Tabelle mit dem aktuellen Status, den Daten der verschiedenen Etappen und dem Zahlungsverlauf aller Dokumente des aktuellen Zugriffs an.

| Entwicklung der Datensätze ×                                                                                                    |                                                                                                    |
|----------------------------------------------------------------------------------------------------|----------------------------------------------------------------------------------------------------|
| Wählen Sie den Zugriff aus                                                                                                    |                                                                                                    |
| Nach Nummer                                                                                                    | ~                                                                                                    |
| Sortieren nach                                                                                                    |                                                                                                    |
| Nummer                                                                                                    | ~                                                                                                    |
| Resultat<br>Standardeinstellungen: Vorschau, Ex-<br>Standardeinstellungen: Seitenansich<br>Standardeinstellungen: Drucken<br>Standardeinstellungen: PDF-Datei er<br>Benutzerdefinierte Einstellungen: Vo<br>Benutzerdefinierte Einstellungen: Se<br>Benutzerdefinierte Einstellungen: Dru<br>Benutzerdefinierte Einstellungen: PD | cportieren<br>stellen<br>rschau, exportieren, einstellen<br>itenansicht<br>ucken<br>IF-Datei erstellen |

Mit der Schaltfläche *Zahlungen verfolgen* rufen Sie eine Statistik der Beträge auf, die dem Lieferanten zwischen zwei Daten bezahlt wurden:

| Anfangsdatum                                                                                                    |                                                            |
|----------------------------------------------------------------------------------------------------|------------------------------------------------------------|
| 01.01.2000                                                                                                    |                                                            |
| Enddatum                                                                                                    |                                                            |
| 31.07.2014                                                                                                    |                                                            |
| Resultat<br>Standardeinstellungen: Vors<br>Standardeinstellungen: Seite<br>Standardeinstellungen: Druc<br>Standardeinstellungen: PDF | chau, Exportieren<br>enansicht<br>:ken<br>-Datei erstellen |